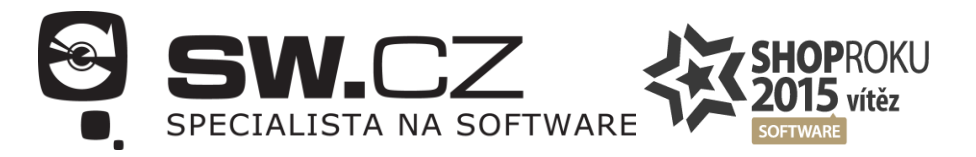

## Jak nainstalovat Pinnacle Studio 21

Instalace programu Pinnacle Studio 21 je kompletně v češtině. Vzhledem k náročnosti programu, může zabrat samotná instalace delší dobu. **POZOR! Program během instalace vyžaduje připojení k internetu!** Bez připojení není možné instalaci dokončit.

**1) Spusťte instalaci, zkontrolujte předvolený** jazyk - měla by být čeština, vložte instalační klíč - součástí balení, které jsme Vám zaslali. Jde o sérii 5ti písmen či čísel v 5ti skupinách. Následně pokračujte v instalaci stisknutím tlačítka "*Další*".

| Р              | inn<br>St | acle<br>udio | 2<br><b>5</b> ™21 | 1             |           | ×     |
|----------------|-----------|--------------|-------------------|---------------|-----------|-------|
| Vybrat jazyk:  |           |              |                   |               |           |       |
| čeština        |           | Ujistěte se, | že je předvol     | leným jazykem | n čeština |       |
| Sériové číslo: |           |              |                   |               |           |       |
| XXXXX          | XXXXX     | - XXXXX      | XXXXX             | - XXXXX       |           |       |
|                |           |              |                   |               |           |       |
|                |           |              |                   |               |           |       |
|                |           |              |                   |               |           | Další |

**2) Pročtěte si licenční podmínky** a **zaškrtněte, že souhlasíte** s "*Licenčními podmínkami*". Následně pokračujte v instalaci stisknutím tlačítka "*Další*".

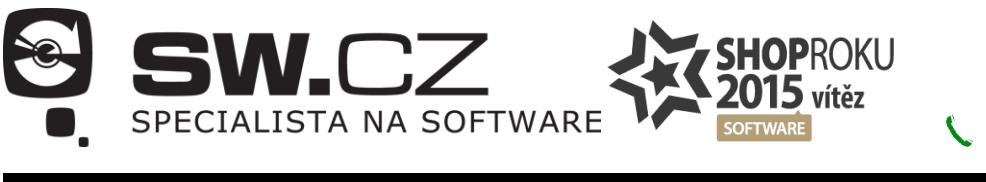

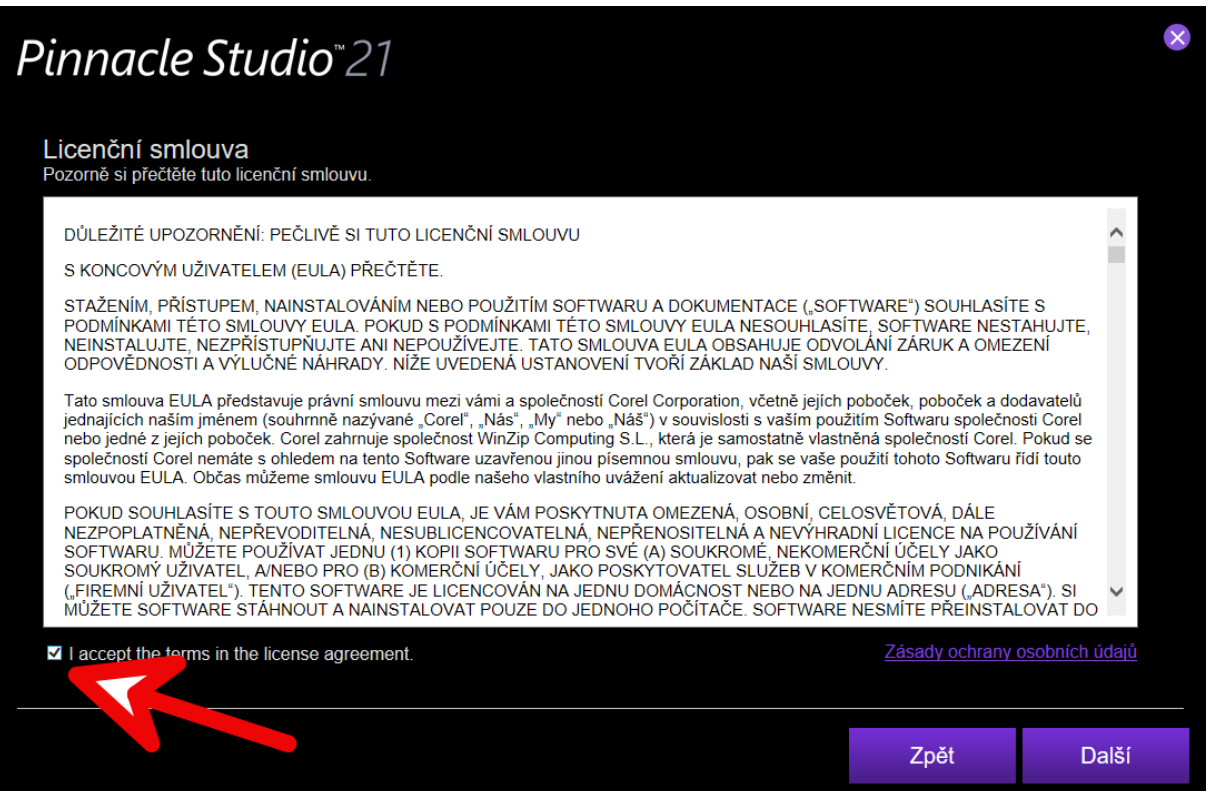

**3)** Do formuláře zadejte požadované údaje, rozhodněte se, zda máte zájem o to, aby Vám Pinnacle zasílal na e-mail obchodní sdělení a klikněte na "*Další*".

| Pinnacle Studio <sup>®</sup> 21                                 |                                                  |                       | ×              |
|-----------------------------------------------------------------|--------------------------------------------------|-----------------------|----------------|
| <b>Registrace</b><br>Zaregistrujte svůj produkt před instalací. |                                                  |                       |                |
| Jméno                                                           | Po vyplnění jména se objeví zelená ikonka - 🗸    |                       |                |
| Příjmení                                                        | Po vyplnění příjmení se objeví zelená ikonka - 🗸 |                       |                |
| Země                                                            | Czech Republic 🗸 🗸                               |                       |                |
| Emailová adresa                                                 | Po vyplnění se objeví zelená ikonka - 🛛 🗸        |                       |                |
| Napište znovu svůj email                                        | Povyplnění se objeví zelená ikonka - 🗙 🗸         |                       |                |
| Sériové číslo                                                   | Zde je předvyplněné Vaše licenční číslo 🗸        |                       |                |
| Chci dostávat e-maily týkající se zpráv a nal                   | oídek od společnosti Pinnacle                    | <u>Zásady ochrany</u> | osobních údajů |
|                                                                 |                                                  | Zpět                  | Další          |

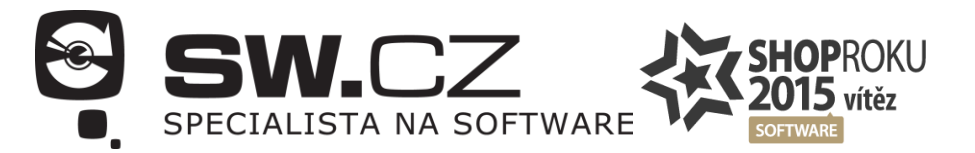

**4) Zvolte složku, do jaké se má program instalovat.** Současně se ujistěte, že máte dostatek místa na disku. Pak klikněte na tlačítko *"Stáhnout/nainstalovat*".

| Pinnacle Studio <sup>®</sup> 21                                                                                                    |         | *                       |
|----------------------------------------------------------------------------------------------------|---------|-------------------------|
| Následující balíčky jsou připraveny k instalaci:<br>Pinnacle Studio 21 Ultimate 64-bit<br>Hlavní program<br>Standardní obsah<br>Bonusový obsah<br>Z1.0.1 Service Pack - Stáhnout z internetu |         |                         |
| Mestahovat znovu již nainstalované moduly.                                                                                                    |         |                         |
| Vyberte složku pro stažené soubory                                                                                                    |         |                         |
| Požadované místo: 64.40MB, Dostupné místo: 209.34GB                                                                                                    | Frochaz | (et                     |
|                                                                                                    | Zpět    | Stáhnout / nainstalovat |

**5) Počkejte na dokončení procesu - tento krok může zabrat hodně času** - *s* ohledem na **rychlost připojení k internetu**.

| Pinnacle Studio <sup>®</sup> 21                                                                                                    |            |
|----------------------------------------------------------------------------------------------------|------------|
| Stahování aplikace Pinnacle Studio<br>✓ Pinnacle Studio 21 Ultimate 64-bit<br>✓ Hlavní program<br>✓ Standardní obsah<br>✓ Bonusový obsah<br>✓ 21.0.1 Service Pack - Stáhnout z internetu |            |
| Stahování Pinnacle Studio 21 Ultimate 64-bit 21.0.1 Service Pack, 22.41MB z 64.40MB @ 5.63MB/s<br>Požadované místo: 64.40MB, Dostupné místo: 209.34GB                                    |            |
|                                                                                                    | Pozastavit |

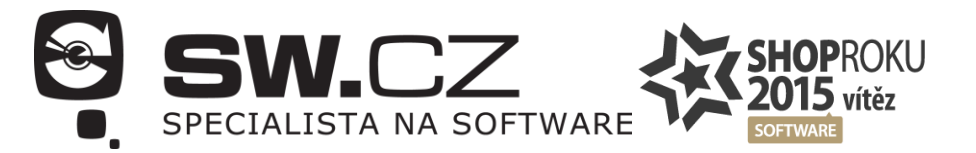

6) Otevře se nové okno, které začne instalaci produktu. A to s pomocí tzv. InstallShield Wizard. Pozor, abyste neklikli na tlačítko "Storno"! Tím přerušíte celou instalaci.

| Pinnacle Studio                                                                                                    | 21                                                                                                    | • •                              |
|----------------------------------------------------------------------------------------------------|----------------------------------------------------------------------------------------------------|----------------------------------|
| Následující balíčky jsou př<br>Pinnacle Studio 21 Ultimate 6<br>Hlavní program<br>Standardní obsah<br>Donace Studio 21 ULT 21<br>21.0.1<br>Instalace Pin<br>Požadované<br>Pinnacle<br>Studio 21 | řipraveny k instalaci:<br>4-bit          4-bit         0.1.110       –       ×         Vítá vás InstallShield Wizard pro produkt<br>Pinnacle Studio 21         Instalace produktu Pinnacle Studio 21 připravuje průvodce<br>InstalShield Wizard, který vás provede procesem instalace.<br>Čekejte prosim.         Instalační program zjištůje požadavky na místo na disku.<br>Počkejte prosim tato operace může chvili trvat. |                                  |
|                                                                                                    | < Zpět Další > Storno                                                                                                    |                                  |
|                                                                                                    |                                                                                                    | Spustit aplikaci Pinnacle Studio |

7) Jakmile je vše připraveno, automaticky se objeví nové okno, zde můžete kliknout na tlačítko "*Aktualizovat*".

| Pinnacle Studio <sup>®</sup>                                                                      | 21                                                                                                    | • *                              |
|---------------------------------------------------------------------------------------------------|----------------------------------------------------------------------------------------------------|----------------------------------|
| Následující balíčky jsou p                                                                        | připraveny k instalaci:                                                                                                    |                                  |
| <ul> <li>Pinnacle Studio 21 Ultimate</li> <li>Hlavní program</li> <li>Standardní obsah</li> </ul> | 64-bit                                                                                                    |                                  |
| <ul> <li>✓ Bonust <sup>™</sup> Pinnacle Studio 21 - op</li> <li>✓ 21.0.1</li> </ul>               | rava - InstallShield Wizard X<br>Vítá vás opravný program produktu Pinnacle<br>Studio 21                                                                          |                                  |
|                                                                                                   | Průvodce InstaliShield(R) Wizard nainstaluje opravu produktu<br>Pinnade Studio 21 do vašeho počitače. Chcete-li pokračovat,<br>klepněte na tlačitko Aktualizovat. |                                  |
| Instalace Pin                                                                                     |                                                                                                    |                                  |
| Požadované Pinnacle<br>Studio <sup>-</sup> 21                                                     |                                                                                                    |                                  |
|                                                                                                   | < Zpět Aktualizovat > Storno                                                                                                    |                                  |
|                                                                                                   |                                                                                                    |                                  |
|                                                                                                   |                                                                                                    | Spustit aplikaci Pinnacle Studio |

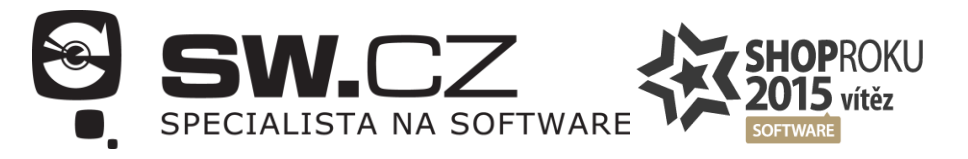

8) Začne instalace, může trvat déle.

| Pinnacle S                                 | tudio <sup></sup> 21                                                                                                    |                 | •                             | ×   |
|--------------------------------------------|----------------------------------------------------------------------------------------------------|-----------------|-------------------------------|-----|
| Následující bal                            | íčky jsou připraveny k instalaci                                                                                                    |                 |                               |     |
| Pinnacle Studic Hlavní progra Standardní o | 21 Ultimate 64-bit<br>am<br>bsab                                                                                                    |                 |                               |     |
| ✓ Bonusc <sup>1</sup> / <sub>2</sub> Pinr  | Pacle Studio 21 ULT 21.0.1.110                                                                                                    | – 🗆 X           |                               |     |
| Z1.0.1 Probi                               | há instalace produktu Pinnacle Studio 21                                                                                                    | Pinnacle        |                               |     |
| Bali                                       | vybraných součástí je právě instalován.                                                                                                    | Studio          |                               |     |
| Instalace Pin<br>Požadované                | <ul> <li>Čekejte, prosím. Průvodce InstaliShield Wizard instaluje</li> <li>Studio 21. To může trvat několik minut.</li> <li>Stav:</li> <li>Instalační program zjišťuje požadavky na místo na disku</li> </ul> | produkt Pinnade |                               |     |
| InstallSh                                  | eld <zpēt di<="" td=""><td>Jší &gt; Storno</td><td></td><td></td></zpēt>                                                                                                    | Jší > Storno    |                               |     |
|                                            |                                                                                                    |                 | Spustit aplikaci Pinnacle Stu | dio |
|                                            |                                                                                                    |                 |                               | _   |

9) O ukončení instalace budete informováni. Pak kliknete na "Dokončit".

| Pinnacle Studio                                                                                                    | 21                                                                                                    | • *                              |
|----------------------------------------------------------------------------------------------------|----------------------------------------------------------------------------------------------------|----------------------------------|
| Následující balíčky jsou př<br>✓ Pinnacle Studio 21 Ultimate 6<br>✓ Hlavní program<br>✓ Standardní obsah                                                         | ïpraveny k instalaci:<br><sup>i4-bit</sup>                                                                                                    |                                  |
| <ul> <li>✓ Bonusc <sup>I</sup> Pinnacle Studio 21 ULT 21</li> <li>✓ 21.0.1</li> <li>Instalace Pin</li> <li>Požadované</li> <li>Pinnacle<br/>Studio 21</li> </ul> | .0.1.10     ×       Průvodce InstallShield Wizard byl dokončen       Produkt Pinnacle Studio 21 byl úspěšně nainstalován<br>průvodcem InstallShield Wizard. Průvodce ukončite klepnutím<br>na tlačitko Dokončit. |                                  |
|                                                                                                    | < Zpět Dokonát Storno                                                                                                    |                                  |
|                                                                                                    |                                                                                                    | Spustit aplikaci Pinnacle Studio |

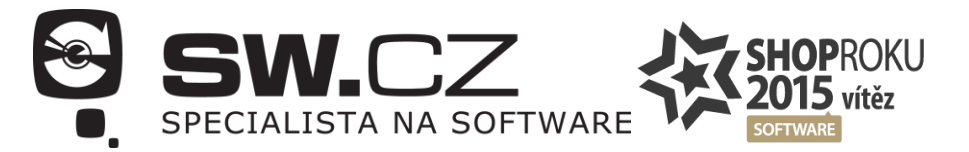

**10) V dalším kroku přijde na řadu instalace 3D Editoru.** Zde **odsouhlaste**, že chcete **instalaci** programu v **češtině**, pokud již není předvolená. Pak stačí kliknout na tlačítko "*OK*".

| Pinnacle Studio <sup>®</sup> 21                                                                                                    | • *                              |
|----------------------------------------------------------------------------------------------------|----------------------------------|
| Následující balíčky jsou připraveny k instalaci:<br>Pinnacle Studio 21 Ultimate 64-bit<br>Hlavní program<br>Standardní obsah<br>Bonusový obsah<br>21.0.1 Service Pack - Stáhnout z internetu |                                  |
| Pinnacle 3D Title Editor - InstallShield Wizard ×<br>3D Z následujících možností níže vyberte jazyk instalace.<br>Česky ×                                                                    |                                  |
| Instalace Pinnacle S                                                                                                    |                                  |
| Požadované místo: 6.76GB, Dostupné místo: 209.27GB                                                                                                    |                                  |
|                                                                                                    | Spustit aplikaci Pinnacle Studio |

**11)** Klikněte na "*Další*". Tím potvrdíte pokračování instalace.

| Pinnacle Studio                                                                                                    | 21                                                                                                    | • •                              |
|----------------------------------------------------------------------------------------------------|----------------------------------------------------------------------------------------------------|----------------------------------|
| Následující balíčky jsou při<br>Pinnacle Studio 21 Ultimate 64<br>Hlavní program<br>Standardní obsah                      | praveny k instalaci:<br>1-bit                                                                                                    |                                  |
| <ul> <li>✓ Bonus III Plinate so file cator - in</li> <li>✓ 21.0.1</li> <li>✓ Instalace Pin</li> <li>Požadované</li> </ul> | Vítá vás InstallShield Wízard pro produkt         Průvodce InstallShield (R) Wizard nainstaluje produkt Pinnacle         3D Title Editor         Průvodce InstallShield (R) Wizard nainstaluje produkt Pinnacle         3D Title Editor na váš počítač. Pokračujte klepnutím na tlačitko         Další.         VAROVÁNÍ: Tento program je chráněn autorskými zákony a         mezinárodními úmluvami. |                                  |
|                                                                                                    | < Zpět Další > Storno                                                                                                    |                                  |
|                                                                                                    |                                                                                                    | Spustit aplikaci Pinnacle Studio |

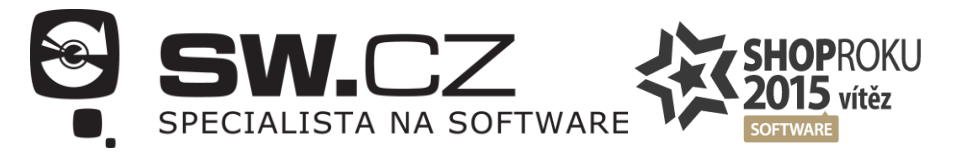

**12) Opět je třeba si přečíst a odsouhlasit licenční podmínky.** Následně kliknout na "*Další*".

| Pinnacle Studio <sup>~</sup> 21                                                                                                    | • •                              |
|----------------------------------------------------------------------------------------------------|----------------------------------|
| Následující balíčky jsou připraveny k instalaci:                                                                                                    |                                  |
| <ul> <li>Pinnacle Studio 21 Ultimate 64-bit</li> <li>Hlavní program</li> </ul>                                                                                                    |                                  |
| ✓ Standardní obsah                                                                                                    |                                  |
| Bonus Binnacle 3D Title Editor - InstallShield Wizard X                                                                                                    |                                  |
| Iccenční smlouva           Přečtěte si pozorně následující licenční smlouvu.                                                                                                    |                                  |
| DÚLEŽITÉ UPOZORNĚNÍ: PEČLIVĚ SI TUTO LICENČNÍ SMLOUVU<br>S KONCOVÝM UŽIVATELEM (EULA) PŘEČTĚTE.<br>STAŽENÍM, PŘÍSTUPEM, NAINSTALOVÁNÍM NEBO POUŽITÍM<br>SOFTWARU A DOKUMENTACE ("SOFTWARE") SOUHLASÍTE S<br>PODMÍNKAMI TÉTO SMLOUVY EULA. POKUD S PODMÍNKAMI TÉTO<br>SMLOUVY EULA NESOUHLASÍTE, SOFTWARE NESTAHUJTE,<br>NEINSTALUJTE, NEZPŘÍSTUPŇUJTE ANI NEPOUŽÍVEJTE. TATO<br>SMLOUVY EULA OBSAHUJE ODVOLÁNÍ ZÁRUK A OMEZENÍ<br>ODPOVĚPNOSTI A VYLUČNÉ NÁHRADY. NIŽE UVEDENÁ USTANOVENÍ |                                  |
| Požadované  Souhlasim s podmínkami uvedenými v licenční smlouvě Nesouhlasím s podmínkami uvedenými v licenční smlouvě                                                                                                    |                                  |
| InstallShield                                                                                                    |                                  |
| < Zpět Další > Storno                                                                                                    |                                  |
|                                                                                                    |                                  |
|                                                                                                    | Spustit aplikaci Pinnacle Studio |

**13) Potvrď te cílovou složku instalace 3D Editoru** (*měla by být totožná se složkou, kterou jste zvolili pro instalaci v kroku č. 4*). Ta by také měla být předvyplněná.

| Pinnacle Studio <sup>~</sup> 21                                                                                                    | ● ⊗                              |
|----------------------------------------------------------------------------------------------------|----------------------------------|
| Následující balíčky isou připraveny k instalaci:                                                                                                    |                                  |
| <ul> <li>Pinnacle Studio 21 Ultimate 64-bit</li> <li>Hlavni program</li> </ul>                                                                                                    |                                  |
| ✓ Standardni obsah                                                                                                    |                                  |
| BONUSC BY Finite Color - Instansmisio Vizialo     Z 21.0.1     Cilová složka     Klepnutím na tlačitko Další proveď te instalaci do této složky, nebo klepněte na     dežitko zistu osťato sizvi visladu bělářska |                                  |
| Instalačni adresář produktu Pinnade 3D Title Editor:<br>C:\Program Files\Corel\Pinnade 3D Title Editor\<br>Změnt                                                                                                  |                                  |
| Instalace Pin                                                                                                    |                                  |
| Požadované                                                                                                    |                                  |
| InstallShield                                                                                                    |                                  |
| < /pet uais > Storno                                                                                                    |                                  |
|                                                                                                    |                                  |
|                                                                                                    | Spustit aplikaci Pinnacle Studio |

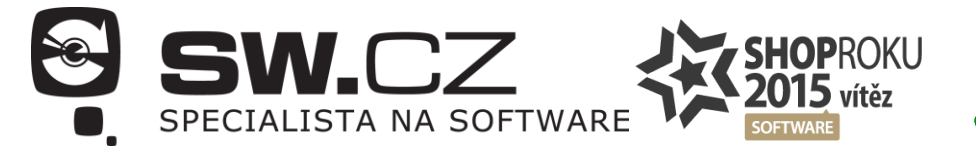

🗸 481 001 000

**14) V nově otevřeném okně povolte začátek instalace.** Kliknutím na *"Instalovat*".

| Pinnacle Studio <sup>®</sup> 21                                                                                                    |                                  |
|----------------------------------------------------------------------------------------------------|----------------------------------|
| Následující balíčky jsou připraveny k instalaci:                                                                                                   |                                  |
| <ul> <li>Pinnacle Studio 21 Ultimate 64-bit</li> <li>Hlavní program</li> <li>Standardní obsah</li> </ul>                                           |                                  |
| Bonust 🖑 Pinnacle 3D Title Editor - InstallShield Wizard     X                                                                                     |                                  |
| 21.0.1 Instalace programu je připravena                                                                                                    |                                  |
| Průvodce je připraven zahájit instalaci.                                                                                                    |                                  |
| Instalaci zahájíte klepnutím na tlačítko Instalovat.                                                                                               |                                  |
| Pokud chcete zkontrolovat nebo změnit libovolné nastavení instalace, klepněte na tlačítko<br>Zpět. Průvodce ukončite klepnutím na tlačítko Storno. |                                  |
| Instalace Pin                                                                                                    |                                  |
| Požadované                                                                                                    |                                  |
| InstallShield                                                                                                    |                                  |
| < Zpět Instalovat Storno                                                                                                    |                                  |
|                                                                                                    |                                  |
|                                                                                                    | Spustit anlikaci Pinnacle Studio |
|                                                                                                    | Share aplication in the Studio   |

**15) Počkejte na dokončení instalace.** Opět jeden z kroků, který vyžaduje více času.

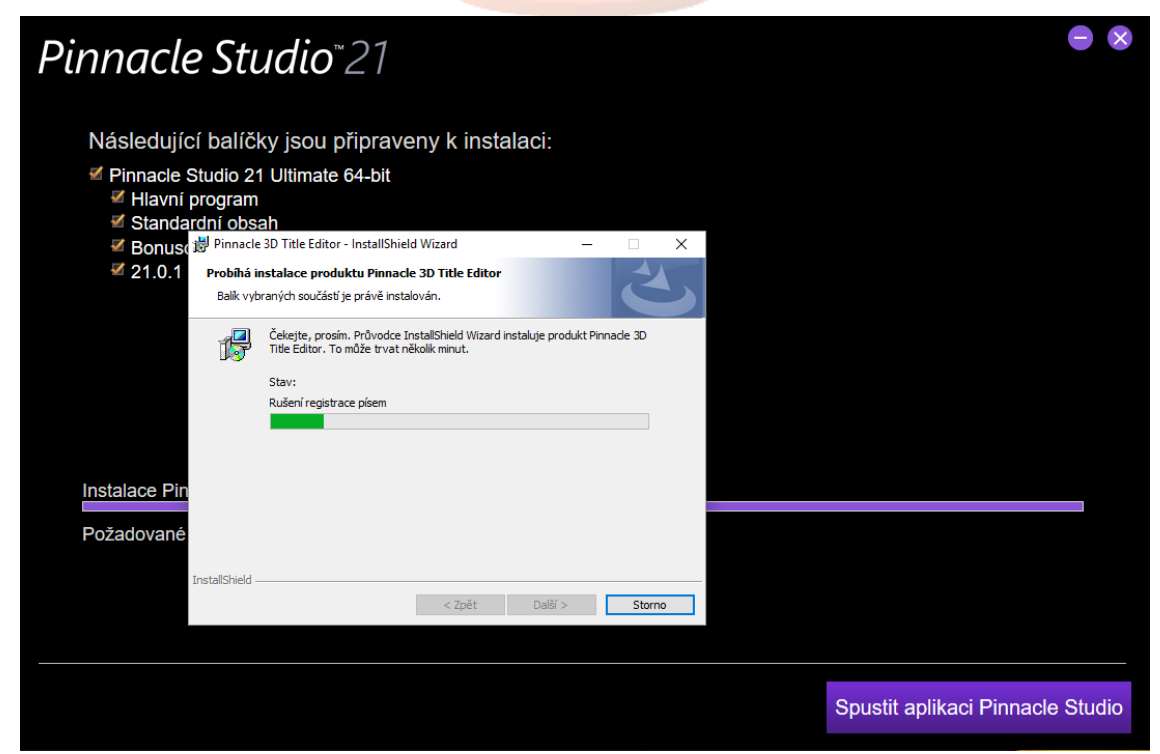

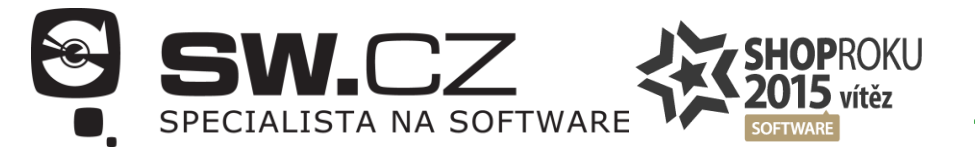

**16) O dokončení instalace budete informováni.** V tomto okně je třeba kliknout na "*Dokončit*".

| Pinnacle Stud                                                                                                    | io <sup>∞</sup> 21                                                                                                    |          | • •                              |
|----------------------------------------------------------------------------------------------------|----------------------------------------------------------------------------------------------------|----------|----------------------------------|
| Následující balíčky jso<br>Pinnacle Studio 21 Ultir<br>Hlavní program<br>Standardní obsah                                                                                                    | ou připraveny k instalaci:<br>nate 64-bit                                                                                                    |          |                                  |
| ✓ Bonust 20 Interview Planate 20 Interview Planate 20 Interview Plan | Průvodce InstallShield Wizard<br>Průvodce InstallShield Wizard byl dokonče<br>Produkt Pimoade 3D Title Editor byl úspěšně nainstalován<br>průvodcem InstallShield Wizard. Průvodce ukončite klepni<br>ne tlačitko Dokončit. | x<br>tím |                                  |
|                                                                                                    | < Zpět <u>Dokonôt</u> Storn                                                                                                    | D        |                                  |
|                                                                                                    |                                                                                                    |          | Spustit aplikaci Pinnacle Studio |

17) Program Vás informuje o tom, že program byl úspěšně nainstalován. Klikněte na "Dokončit"

| P | inno<br>Stu | acle<br>Idio™2        | 27                    |                     | ×        |
|---|-------------|-----------------------|-----------------------|---------------------|----------|
|   | $\bigcirc$  | Úspěšně jste nainstal | ovali Pinnacle Studic | 21 Ultimate 64-bit. |          |
|   |             |                       |                       |                     | Dokončit |

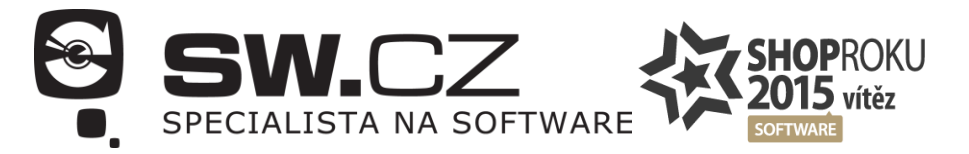

18) Program je úspěšně nainstalován a Vy ho můžete spustit pomocí ikony:

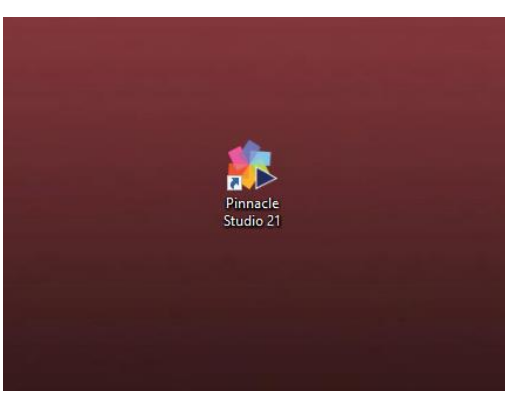

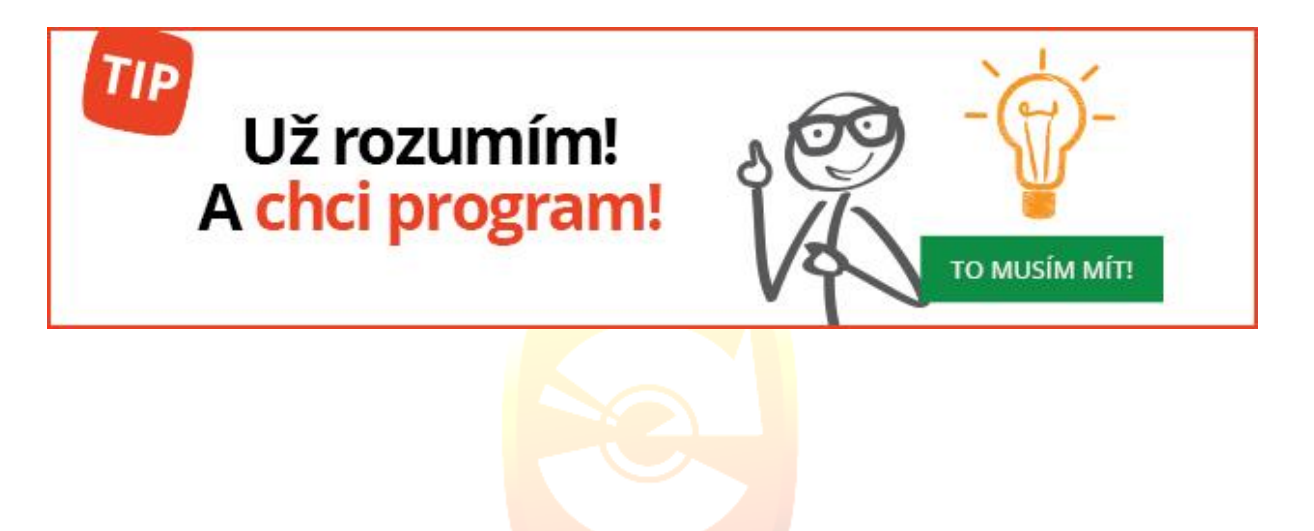